- Go to supplier.ariba.com
- Click on the question mark on the right corner

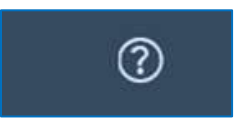

• Then go to the button of the page (on right button corner)

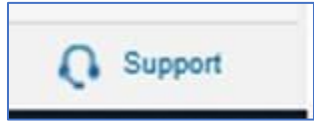

• You will be prompted to the below page

| Home Lea             | arning C | ontact us                                                       |  |  |  |
|----------------------|----------|-----------------------------------------------------------------|--|--|--|
| How can we help you? |          |                                                                 |  |  |  |
|                      |          | Search knowledge base articles, documentation, and tutorials    |  |  |  |
|                      |          | Try "cancel order", "email notifications", "user authorization" |  |  |  |

• Click on "Contact us" and click on "Log in"

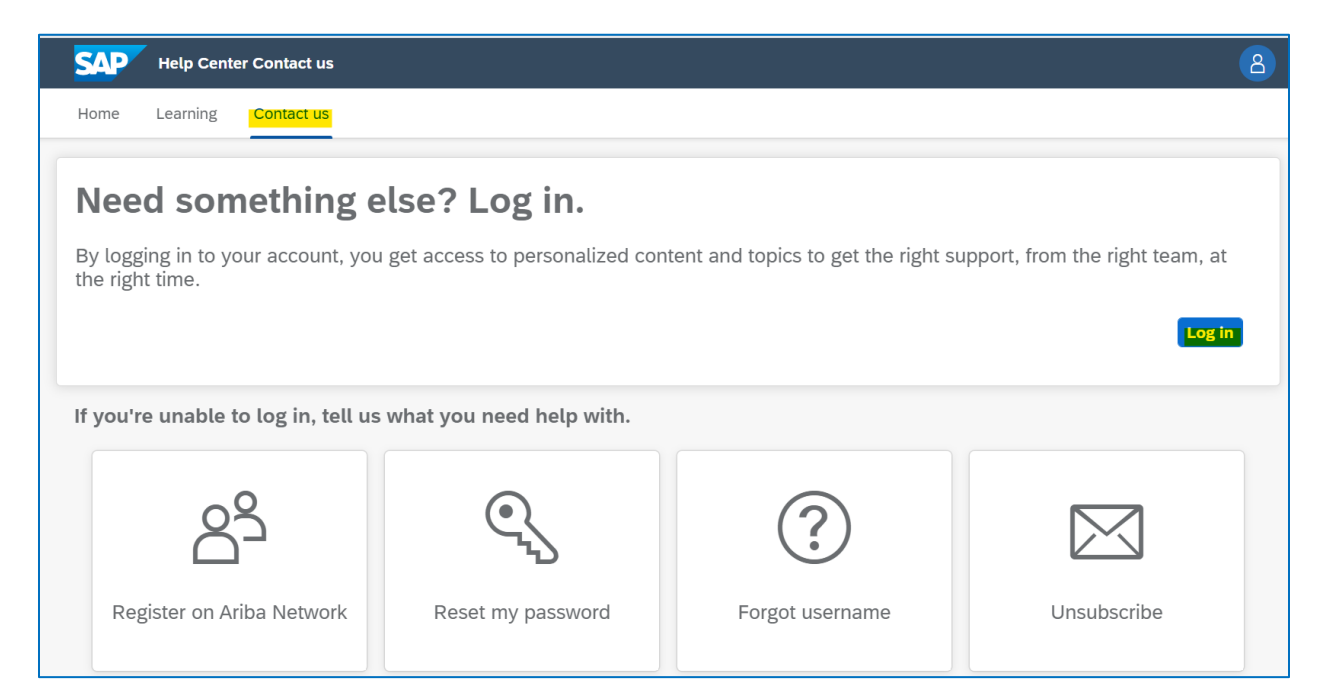

## • Click on "Contact us"

| SAP  | Help Cente | r Home                                                          |   | 8 |
|------|------------|-----------------------------------------------------------------|---|---|
| Home | Learning   | Contact us                                                      |   |   |
|      |            |                                                                 |   |   |
|      |            | Search knowledge base articles, documentation, and tutorials    | ٩ |   |
|      |            | Try "cancel order", "email notifications", "user authorization" |   |   |

On the "How can we help you field" please type the issue you are having. For example: "PO email notifications"

| Help Center Co        | intact us                       | 8 |  |  |
|-----------------------|---------------------------------|---|--|--|
| Home Learning Co      | ntact us                        |   |  |  |
| Start here to find yo | Start here to find your answer. |   |  |  |
|                       | How can we help you?            | 2 |  |  |
|                       |                                 |   |  |  |

| Help Center Contact us                                                                                                    | 8                                                 |
|----------------------------------------------------------------------------------------------------|---------------------------------------------------|
| Home Learning Contact us                                                                                                    |                                                   |
| Start here to find your answer.                                                                                                    | ×Q                                                |
| Browse below for our AI-based recommendations*                                                                                                    |                                                   |
| How do I configure my email notifications preferences?<br>Question How do I configure my email notifications preferences? Answer Only an account a<br>authorization to edit order routing settings, notification settings, and user roles for both ther | dministrator has the real sub FAQ<br>Jun 14, 2021 |

- The page will be updated with different support notes and FAQ
- If no one of the support notes or FAQ address the issue you need to solve, please scroll down the menu, and select "Something else"

| Choose from the options below to con<br>What do you need help with? | tinue.                                    |                                                |
|---------------------------------------------------------------------|-------------------------------------------|------------------------------------------------|
| Configure purchase order notifications                              | Configure general account notifications   | Configure SAP Ariba subscription notifications |
| I'm getting notifications for enablement task                       | s I'm getting notifications for expired p | profile information Something else             |

• You will receive the following message:

Can't find what you're looking for?

Contact us

- Please click on "Contact us"
- You will be prompted to complete a form, please fill all the fields

|    | SAP                                                                                                    | Help Center     | Contact us                             |  |  |  |  |
|----|----------------------------------------------------------------------------------------------------|-----------------|----------------------------------------|--|--|--|--|
|    | Home                                                                                                    | Learning        | Contact us                             |  |  |  |  |
|    |                                                                                                    |                 |                                        |  |  |  |  |
|    | Requested                                                                                                    | l language of s | upport: English Change?                |  |  |  |  |
|    | Note: If agents are unavailable to support in the language you've chosen, support will be provided with the assistance of a translation service. |                 |                                        |  |  |  |  |
| 1. | L. Tell us what you need help with.                                                                                                    |                 |                                        |  |  |  |  |
|    |                                                                                                    | Subject:*       | PO email notifications                 |  |  |  |  |
|    | Full                                                                                                    | description:*   | Affected items, expected results, etc. |  |  |  |  |
|    | Ļ                                                                                                    | Attachment:     |                                        |  |  |  |  |
|    |                                                                                                    | Issue type:*    | ×                                      |  |  |  |  |
|    |                                                                                                    | Issue area:*    | $\sim$                                 |  |  |  |  |
|    | PO/Invoi                                                                                                    | ce Number:      |                                        |  |  |  |  |

| 2. How does this impact your normal business processes?    |                             |  |  |  |  |  |
|------------------------------------------------------------|-----------------------------|--|--|--|--|--|
| Business Impact:*                                          |                             |  |  |  |  |  |
| 3. Please review your contact information for correctness: |                             |  |  |  |  |  |
| First name:*                                               |                             |  |  |  |  |  |
| Last name:*                                                |                             |  |  |  |  |  |
| Username:                                                  |                             |  |  |  |  |  |
| Company:*                                                  |                             |  |  |  |  |  |
| Email:*                                                    |                             |  |  |  |  |  |
| Phone:*                                                    | CP                          |  |  |  |  |  |
| Extension:                                                 |                             |  |  |  |  |  |
| Confirm phone:*                                            |                             |  |  |  |  |  |
|                                                            | My phone number is correct. |  |  |  |  |  |
| Ariba Network ID:*                                         | AN01456315657-T             |  |  |  |  |  |

• Click on "One last step"

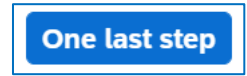

• Select the method through the one you want to receive support and click on "Submit"

| Home       | e Learning Contact us                                                                          |      |        |        |  |
|------------|------------------------------------------------------------------------------------------------|------|--------|--------|--|
| Choc       | Choose this contact method for the fastest resolution of your issue:                           |      |        |        |  |
| ۲          | Recommended                                                                                    |      |        |        |  |
|            | Phone                                                                                          |      |        |        |  |
|            | A support engineer will respond to your Service<br>Request by phone.                           |      |        |        |  |
|            | Estimated wait time in minutes: 2                                                              |      |        |        |  |
|            | Do not record my phone call.                                                                   |      |        |        |  |
| Othe       | r methods you may choose:                                                                      |      |        |        |  |
| $\bigcirc$ | ŶŲ                                                                                             |      |        |        |  |
|            | Live chat: open                                                                                |      |        |        |  |
|            | You will chat with the same product expert that would normally work your Service Request, soon |      |        |        |  |
|            |                                                                                                | Back | Submit | Cancel |  |